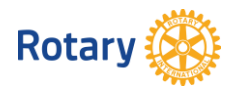

# COMUNICAZIONE alla DIRIGENZA ed ai SOCI utilizzando l'applicazione ClubRunner

Il presente documento fornisce le istruzioni per la gestione della comunicazione della segreteria del Distretto alle Dirigenze ed ai Soci utilizzando l'applicazione ClubRunner. La procedura permette un invio di comunicazioni con o senza allegati.

È possibile fare invii selettivi oppure massivi.

La procedura utilizza i dati dei Soci presenti in ClubRunner, ma anche è possibile creare delle liste di utenti personalizzate (voce di menu 'Contacts').

## 1 Sommario

| 2 | Are | ea co  | omunicazione                                                           | 2 |
|---|-----|--------|------------------------------------------------------------------------|---|
| 3 | Sce | elta d | comunicazione                                                          | 2 |
| 4 | Pro | cess   | o di invio                                                             | 3 |
|   | 4.1 | STE    | P 0 – Scelta del messaggio da copiare                                  | 3 |
|   | 4.2 | STE    | P 1 – Scelta dei destinatari                                           | 3 |
|   | 4.2 | .1     | Liste di distribuzione personalizzate (Edit Custom Distribution Lists) | 4 |
|   | 4.2 | .2     | Contact Groups                                                         | 4 |
|   | 4.3 | STE    | P 2 – Inserimento oggetto e contenuti del messaggio                    | 4 |
|   | 4.4 | PAS    | SSO 3 – Caricamento degli allegati (opzionale)                         | 5 |
|   | 4.5 | PAS    | SSO 4 – Scelta delle opzioni di invio                                  | 5 |
|   | 4.6 | PAS    | SSO 5 – Scelta modalità di invio                                       | 5 |
| 5 | Со  | ntac   | t Group                                                                | 6 |
|   | 5.1 | Ge     | stione contatti                                                        | 6 |
|   | 5.1 | .1     | Add New Contact                                                        | 7 |
|   | 5.1 | .2     | Import Contacts                                                        | 7 |
|   | 5.1 | .3     | Export Contacts                                                        | 8 |
|   | 5.2 | Ge     | stione gruppi                                                          | 8 |

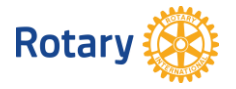

# 2 Area comunicazione

ClubRunner ha un'area comunicazione molto articolata che permette di gestire le comunicazioni interne in modo efficiente ed efficace.

Il menu è 'Comunicazione', quindi 'Comunicazione del Distretto'.

| (   | ClubRunner        | <sup>™</sup> Connect. Col | laborate. Co      | mmunicate.        |                     |           |            |           |                |         |                       |                         |           |          |
|-----|-------------------|---------------------------|-------------------|-------------------|---------------------|-----------|------------|-----------|----------------|---------|-----------------------|-------------------------|-----------|----------|
| 193 |                   | Rot                       | ary Inter         | national Dis      | stretto 2060        |           |            |           |                |         |                       |                         |           |          |
| ſ   | Admin Per I Clu   | b Per idoci               | Membri            | Organizzazione    | Comunicazione       | Sito web  | Documenti  | Rapporti  | Assiduità      | Eventi  | Contacts (Beta)       | New Bulletin (Beta)     | Aiuto     |          |
|     | Comunicazione del | Distretto E-ma            | ail di Tutti i So | ci Designer dell' | eBollettino Email 1 | remplates | New Member | Templates | report stato e | mail Ra | apporto Traffico E-ma | ail Bollettino: Sottoso | rittori N | lanage E |
| ſ   | servizio email    |                           |                   |                   |                     |           |            |           |                |         |                       |                         |           |          |

### Appare la seguente schermata

| 14 A A A A A A A A A A A A A A A A A A A              |                                          |                                                     |                                           |                                                                                                    |                                              |
|-------------------------------------------------------|------------------------------------------|-----------------------------------------------------|-------------------------------------------|----------------------------------------------------------------------------------------------------|----------------------------------------------|
| Admin Per I Club Per i Soci Membri Organ              | nizzazione Comunicazione Sito we         | b Documenti Rapporti Assiduità Ev                   | enti Contacts (Beta) New Bulletin         | (Beta) Aiuto                                                                                               |                                              |
| Comunicazione del Distretto E-mail di Tutti i Soci De | esigner dell'eBollettino Email Templates |                                                     | Rapporto Traffico E-mail Bollettino:      |                                                                                                    |                                              |
| servizio email                                        |                                          |                                                     |                                           |                                                                                                    |                                              |
| Servizi                                               | District Communication                   | n                                                   |                                           |                                                                                                    |                                              |
| Email Templates     New Membra Templates              | Click sull`opzione rispedisci per modif  | ficare o rispedire un messaggio agli stessi destina | atari. Usa l'opzione copia per copiare la | email senza destinatari.                                                                                   |                                              |
| Custom Signature                                      | Filter records: Q                        |                                                     |                                           | Mostra Tutte le Email Mostra Solo le Mie E-                                                                | mail Comporre nuovo messaggio                |
|                                                       | Stato 🔻                                  | Soggetto v                                          | لر                                        | Proprietario 🔻                                                                                             | Azioni                                       |
|                                                       | Draft<br>Draft                           | Oggetto da inserire                                 | 1                                         | DISTRETTO 2068 - Segreteria 2017-2018 (Verona Scali<br>DISTRETTO 2060 - Segreteria 2017-2018 (Verona Scali | igero) Open   Delete<br>igero) Open   Delete |
|                                                       | Sent on mag 10, 2017 presso 7:03         | REMIND - ASSEMBLEA di FORMAZIONE DIS                | TRETTUALE 2017-2818                       | DISTRETTO 2060 - Segreteria 2017-2018 (Verona Sobili                                                       | ige†@)tats   Resend   Make a Copy   Delete   |
|                                                       | Showing all 3 records                    |                                                     |                                           |                                                                                                    |                                              |

#### Dove sono presenti:

- 1. eMail da inviare ed eMail inviate.
- 2. Possibilità di vedere solo le proprie eMail (default Mostra Solo le Mie E-mail).
- 3. Possibilità di vedere tutte le eMail del Distretto (Mostra Tutte le E-Mail)./
- 4. Creare un nuovo messaggio/eMail.
- 5. Possibilità di aprire o cancellare un messaggio mai inviato (Open | Delete).
- Possibilità di gestire un messaggio già inviato: visualizzare, statistiche, re-inviare, fare una copia, cancellare
   (View | Stats | Resend | Make a Copy | Delete).

NOTA! I numeri rappresentano le opzioni – verranno utilizzati nei capitoli che seguono.

## 3 Scelta comunicazione

La scelta di una comunicazione da inviare può essere fatta:

- A. Creando un nuovo messaggio (opzione 4).
- B. Copiando un messaggio già inviato (opzione 6 preferibile).

Copiando una mail già inviata la parte intestazione e firma finale sono già impostate, quindi la soluzione B. è quella preferibile (più efficiente e veloce).

In questo caso però si deve prestare attenzione a modificare i contenuti e fare un riesame finale approfondito (magari con l'aiuto del segretario del Governatore).

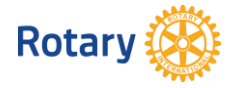

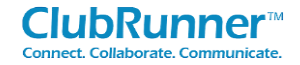

# 4 Processo di invio

Pe la gestione del processo di invio si devono seguire tra passi:

- STEP 0 Scelta del messaggio da copiare.
- STEP 1 Scelta dei destinatari.
- STEP 2 Inserimento oggetto e contenuti del messaggio.
- PASSO 3 Caricamento degli allegati (opzionale).
- PASSO 4 Scelta delle opzioni di invio.
- PASSO 5 Scelta modalità di invio.

### 4.1 STEP 0 – Scelta del messaggio da copiare

Sulla base della storia degli invii, identificare il messaggio/eMail da copiare.

| District Communication                                                                                          |                                                                                                    |                                                                                                    |
|----------------------------------------------------------------------------------------------------|----------------------------------------------------------------------------------------------------|----------------------------------------------------------------------------------------------------|
| Click sull'opzione rispedisci per modific                                                                       | are o rispedire un messaggio agli stessi destinatari. Usa l'opzione copia per copiare la email senza destinatari. |                                                                                                    |
|                                                                                                    |                                                                                                    | Mostra Tutte le Ernail Mostra Solo le Mie E-mail Comporre nuovo messaggio                             |
| Filter records: Q                                                                                               |                                                                                                    |                                                                                                    |
| Stato 🔻                                                                                                    | Soggetto *                                                                                                    | Proprietario * Azioni                                                                                 |
| Draft                                                                                                    | REMIND - ASSEMBLEA di FORMAZIONE DISTRETTUALE 2017-2018                                                           | DISTRETTO 2060 - Segreteria 2017-2018 (Verona Scaligero) Open   Delete                                |
| Draft                                                                                                    | Oggetto da inserire                                                                                               | DISTRETTO 2000 - Segreteria 2017-2016 (Verona Scaligero) Open   Deleter                               |
| Sent on mag 10, 2017 presso 7:03                                                                                | REMIND - ASSEMBLEA di FORMAZIONE DISTRETTUALE 2017-2018                                                           | DISTRETTO 2060 - Segreteria 2017-2018 (Verona Scaligero) View   Stats   Resend   Make a Copy   Delete |
| Showing all 4 records                                                                                           |                                                                                                    |                                                                                                    |
| i de la companya de la companya de la companya de la companya de la companya de la companya de la companya de l |                                                                                                    |                                                                                                    |
| 4.2 STEP 1<br>La scelta d                                                                                       | – Scelta dei destinatari<br>lei destinatari è rappresentata a                                                     | District Executives (anno in corso) (0/56)     District Executives (Next Year) (0/62)                 |
|                                                                                                    |                                                                                                    |                                                                                                    |
|                                                                                                    |                                                                                                    |                                                                                                    |
| ll numero 0/4                                                                                                   | 468 Identifica U Soci attivi selezionati                                                                          | Amministratori e Dirigenti del Club (prossimo anno) (0/1008)                                          |
| sui totale de                                                                                                   | 4468 SOCI.                                                                                                    | Liste di distribuzione personalizzata (0/1271)     ■                                                  |
|                                                                                                    |                                                                                                    | Active Members (0/4468)                                                                               |
| Per liste di o<br>paragrafo (                                                                                   | distribuzione personalizzate si veda                                                                              | Active (Custom) (0/22)                                                                                |
| Per Contact                                                                                                    | Groups si veda paraarafo 422                                                                                      | Honorary Members (0/267)                                                                              |
|                                                                                                    |                                                                                                    | Contact Groups (0/102)                                                                                |

La scelta può essere fatta su tre livelli – esempio:

- Il prima livello District Executives (Next Year) --> l'organigramma del Distretto.
  - $\circ$  Il second $\phi$  livello District Executives --> la Dirigenza prossimo anno.
    - Il terzo livello sono i singoli Dirigenti --> singoli nomi.

| Stop 4:                                                                                                    | District Executives (Next Year) - District Executives. Please selec                                                                                                    |
|----------------------------------------------------------------------------------------------------|----------------------------------------------------------------------------------------------------|
| Selezione i destinatari di questo messaggio espandendo ogni categoria, po<br>link "Espandi la lista". Nota: non sara in grado di selezionare destinatari ch<br>hanno fornito un indirizzo email.                                                                                                    | Select All     Jout of 6 recipients selected  Filter recipients:                                                                                                    |
| District Executives     District Executives     District Officers and Directors     District Officers and Directors     District Officers and Directors     District Executives     District Executives     District Executives     District Executives                                                                                                    | Member Name     Director Title       BAZZOTTI, Bruno     Segretario distrettuale       BENCIOLINI, Chiara     Tesoriere distrettuale       COSTA, Federica     Prefetto distrettuale       ISOLI, Livio     Segretario distrettuale       LANTERI, Ezio     Istruttore distrettuale |
| District Governor     District Severnor     District Executives     District Officers and Directors     District Officers and Directors     District Officers     District Officers     District Officers     District Officers     District Officers     District Officers     District     District     Distrit     District     Di | TOSATO, Eliseo Prefetto distrettuale Showing all 6 recipients                                                                                                    |

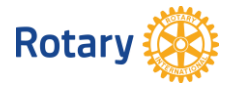

È quindi possibile fare una scelta massiva oppure una scelta selettiva (per es. scelgo solo BAZZOTTI Bruno, ISOLI Livio, LANTERI Ezio), mettendo o togliendo il flag. Lo stesso per tutte le altre liste:

- Active Members Soci attivi del Distretto.
- Honorary Members Soci onorari del Distretto.

### 4.2.1 Liste di distribuzione personalizzate (Edit Custom Distribution Lists)

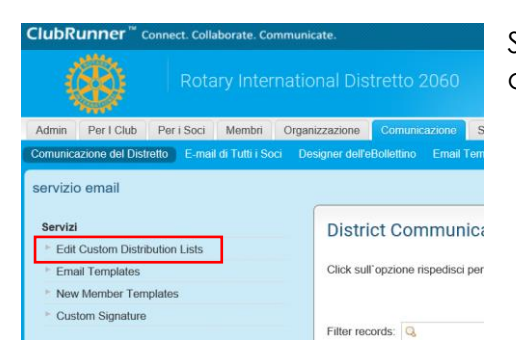

Sono liste di distribuzione che si creano partendo dai Soci attivi ed onorari presenti nell'anagrafica dei Club.

#### 4.2.2 Contact Groups

Sono liste di distribuzione costituite da persone che non sono Socie dei Club del Distretto 2060.

Per creare e gestire i Contact Groups si veda il capitolo 4.

#### 4.3 STEP 2 – Inserimento oggetto e contenuti del messaggio

- Inserire l'oggetto del messaggio (Subject).
- Completare i contenuti del messaggio (messaggio:).

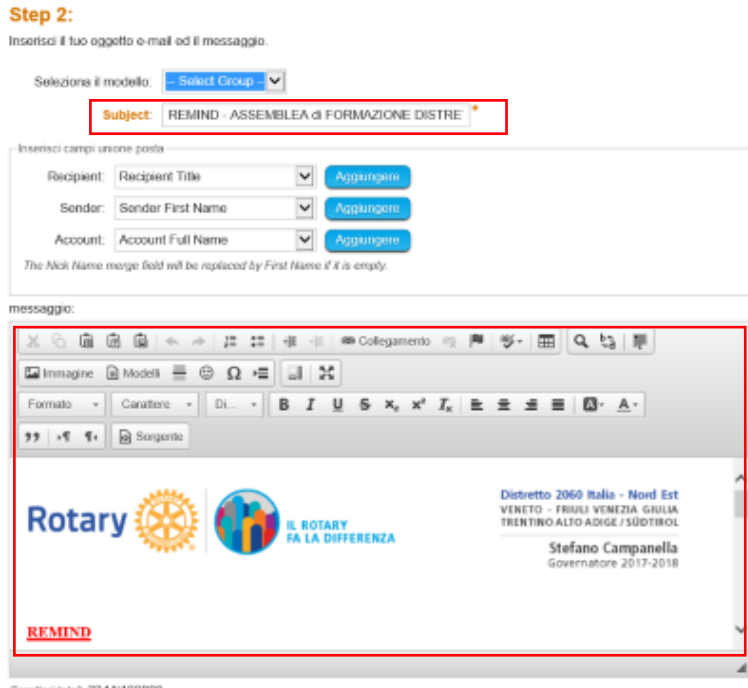

Caratteri total: 2344/100000

Trascurare tutto il resto.

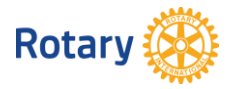

### 4.4 PASSO 3 – Caricamento degli allegati (opzionale)

Procedere quindi alla cancellazione degli allegati presenti con l'opzione 'Remove' ed il caricamento di nuovi fle con l'opzione 'Select Files For Upload'.

| Pase    | so 3 (Opzionale):                                                    |        |
|---------|----------------------------------------------------------------------|--------|
| Carica  | re gli allegati alla tua email.                                      |        |
|         | PROGRAMMA ASSEMBLEA DI FORMAZIONE DISTRETTUALE (004).pdf (274,76 KB) | Remove |
|         | Come-raggiungere-BW-PREMIER-BHR-TREVISO-HOTEL.pdf (263,50 KB)        | Remove |
| Total a | ttachment size: 538.26 KB/6,00 MB                                    |        |
| Selec   | t Files For Upload                                                   |        |

### 4.5 PASSO 4 – Scelta delle opzioni di invio

Mantenere l'opzione di invio 'Copy me on this email'.

| <b>D</b> - |    | _          |            |
|------------|----|------------|------------|
| 00         | CC | • ^        | <b>л</b> . |
| гα         | 33 | <b>S</b> U | - <b>T</b> |

Scegliere le opzioni di posta elettronica e inviare.

□ Send a list of recipients as an attachment.
 ☑ Copy me on this email.

La prima opzione (da non utilizzare) manda una lista di invio in formato testo (.txt) con tutti i Soci e le persone coinvolte - esempio:

| 🧾 recipient-list.txt - Blocco note |           |
|------------------------------------|-----------|
| File Modifica Formato Visualizza   | ?         |
| Member Name                        | Club Name |
| ANGELINI, Giuseppe                 | Trento    |
| Total: 1 recipients                |           |

## 4.6 PASSO 5 – Scelta modalità di invio

Scegliere quindi le modalità di invio.

Step 5:

Puoi inviare la email proprio adesso o click su pianificazione per scegliere quando vorresti inviarla.

Invia proprio adesso
 Pianificazione

#### In particolare:

- Invio immediato (Invia proprio adesso).
- Pianificazione.

La pianificazione prevede l'invio in modalità differito, specificando la data e l'ora.

#### Step 5:

Puoi inviare la email proprio adesso o click su pianificazione per scegliere quando vorresti inviarla.

Invia proprio adessoPianificazione

Scegli una date e orario per pianificare quando vuoi inviare questa email ai destinatari selezionati. Puoi ancora usare "Invia A Me Stesso"per un'anteprima della email.

giu 16, 2017 🛗 presso 10:00 🐵

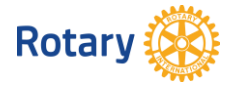

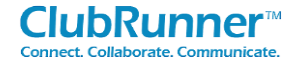

Al termine è necessario decidere se:

- Salvare come bozza, da ri-utilizzare successivamente per l'invio.
- Spedire a sé stesso (Spedisci a Me stesso) per un riesame ed un controllo che la mail sia corretta in tutte le sue parti. Consigliabile prima dell'invio definitivo.
- Inviare definitiviamente (Invia).

#### Step 5:

Puoi inviare la email proprio adesso o click su pianificazione per scegliere quando vorresti inviarla.

Invia proprio adesso
 Pianificazione

# 5 Contact Group

La gestione dei Contact Groups viene eseguita nel menu 'Contacts' utilizzando le opzioni:

Salva come bozza

Spedisci a Me stesso

- Gestisci i contatti.
- Gestisci i gruppi.

| ClubRun        | i <b>ner</b> ™ c | Connect. Colla  | iborate. Co | mmunicate.                |               |          |           |          |           |        |                 |
|----------------|------------------|-----------------|-------------|---------------------------|---------------|----------|-----------|----------|-----------|--------|-----------------|
| - Q            | Š)               | Rota            | ry Inter    | national Dis <sup>.</sup> | tretto 2060   |          |           |          |           |        |                 |
| Admin P        | er I Cizib       | Per i Soci      | Membri      | Organizzazione            | Comunicazione | Sito web | Documenti | Rapporti | Assiduità | Eventi | Contacts (Beta) |
| Gestisci i con | itatti Ges       | stisci i gruppi |             |                           |               |          |           |          |           |        |                 |
| Contacts       |                  |                 |             |                           |               |          |           |          |           |        |                 |
| System Co      | ontact Gro       | oups            |             | Tutti i                   | contratti     |          |           |          |           |        |                 |
| Custom Co      | ontact Gro       | oups            |             | Total: 87                 |               |          |           |          |           |        |                 |

#### 5.1 Gestione contatti

Nella gestione contatti è possibile:

- Inserire un nuovo contatto (Add New Contact).
- Importare una lista di contatti (Import Contacts).
- Esportare una lista di contatti (Export Contacts).

| Admin        | Per I Club                    | Per i Soci          | Membri      | Organizzazione | Comunicazione      | Sito web     | Documenti   | Rapporti    | Assiduità     | Eventi | Contacts (Beta) | New Bulletin (Beta) | Aiuto     |            |                 |                 |              |     |
|--------------|-------------------------------|---------------------|-------------|----------------|--------------------|--------------|-------------|-------------|---------------|--------|-----------------|---------------------|-----------|------------|-----------------|-----------------|--------------|-----|
| Gestisci     | i contatti 🛛 Ge               |                     |             |                |                    |              |             |             |               |        |                 |                     |           |            |                 | *               |              |     |
| Conta        | cts                           |                     |             |                |                    |              |             |             |               |        |                 |                     |           | 🔶 Indietro | Add New Contact | Import Contacts | Export Conta | cts |
| Syste        | n Contact Gr                  | oups                |             | Tutti i        | contratti          |              |             |             |               |        |                 |                     |           |            |                 |                 |              |     |
| Custo        | m Contact Gr                  | oups                |             | Total: 87      |                    |              |             |             |               |        |                 |                     |           |            |                 |                 |              |     |
| ▶ 201        | 6 - 2017   COI                | NTATTI VARI         | (10)        |                |                    |              |             |             |               |        |                 |                     |           |            |                 |                 |              | _   |
| ► 201<br>(2) | 6 -2017   AGE                 | NZIE VIAGGI         | O ATLANTA   | Q              |                    | Go           | Include     | members ar  | nd other user | 6      |                 |                     |           |            |                 | Show            | 25 🗸 entries | S   |
| ► 201<br>ZO  | 6 -2017   SEG<br>NA 12 ITALIA | RETERIE DIS<br>(12) | TRETTI      | Sort by:       | ▼ Last Name   Firs | t Name   Ema | ail   Phone |             |               |        |                 |                     |           |            |                 | Photo           | III List a   |     |
| ▶ 201        | 6 2017   SEGI                 | RETERIE OPE         | RATIVE (60  | )) L           | ast Name           | First Name   | P           | rimary Ema  | il            | Prir   | nary Phone      | Groups              |           |            |                 | A               | ction        | 4   |
| ► 201        | 6-2017   GOV                  | ERNATORI ZO         | ONA 12 (12) |                | AORLE              | RC           | rc          | caorle@rota | iry2060.eu    |        |                 | 2016 2017   SEG     | RETERIE C | PERATIVE   |                 |                 | View -       | 8   |

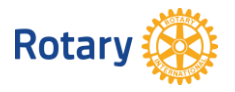

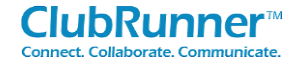

#### 5.1.1 Add New Contact

L'inserimento di un nuovo contatto avviene attraverso la seguente maschera.

| Add Contact                                                               |                                                                                                    | ×               |
|---------------------------------------------------------------------------|----------------------------------------------------------------------------------------------------|-----------------|
| Titeler                                                                   | 1                                                                                                    |                 |
| litoio:                                                                   | 1                                                                                                    |                 |
| Nome:                                                                     |                                                                                                    |                 |
| soprannome:                                                               |                                                                                                    |                 |
| secondo nome:                                                             |                                                                                                    |                 |
| Cognome:                                                                  |                                                                                                    |                 |
| auffineer                                                                 |                                                                                                    |                 |
| sumsso.                                                                   |                                                                                                    |                 |
| Email:                                                                    |                                                                                                    |                 |
| No Groups Assigned.                                                       | Click Save then go to Assign Groups.                                                                                                    |                 |
| You must have p<br>communicate wi<br>contact has opte<br>contact can opt- | permission from the contact to be able to<br>th them. By checking this box, you confirm<br>d in to receiving emails from you. Note that<br>out at any time via an Unsubscribe link. | that the<br>the |
|                                                                           | Annulla                                                                                                    | Salva           |

Il flag certifica che il contatto da inserire approva il ricevimento di eMail da parte del Distretto.

Alla fine premere Salva.

#### 5.1.2 Import Contacts

Il comando permette di eseguire l'importazione dei contatti secondo un tracciato record predefinito.

| mport Contact                   | s, Step 1                                                             |                                                       |                                    |                             |                          |                             |
|---------------------------------|-----------------------------------------------------------------------|-------------------------------------------------------|------------------------------------|-----------------------------|--------------------------|-----------------------------|
| Upload the .CSV                 | file with the contacts that you wa                                    | int to import                                         |                                    |                             |                          |                             |
|                                 | Select the .CSV file to upload:<br>File Encoding:                     | Auto                                                  | Sfoglia                            |                             |                          |                             |
| Note: You can spe               | cify the encoding for the file you uplo                               | ad. If you do not know your encodir                   | ng, leave the Auto value. If the r | esult on the next step is r | not correct, reupload yo | our file with different end |
|                                 | Download Template<br>If you do not already have a .CSV                | ' file created (i.e from Outlook), her                | e is a template you can use:       | Download Template File      |                          |                             |
|                                 | Template Example Nome Cognome In                                      | dirizzo 1 (ufficio) Città (u                          | fficio) Stato (ufficio)            | CAP (ufficio)               | Regione (ufficio)        | Cell Email                  |
|                                 |                                                                       |                                                       |                                    |                             |                          |                             |
| You must have<br>opt-out at any | e permission from each contact to be<br>time via an Unsubscribe link. | able to communicate with them. By                     | r checking this box, you confirm   | that the contact has opt    | ed in to receiving email | s from you. Note that t     |
| cessario:                       |                                                                       |                                                       |                                    |                             |                          |                             |
| Seleziona                       |                                                                       |                                                       |                                    |                             |                          |                             |
|                                 | ıre il file con Sf                                                    | oglia.                                                |                                    |                             |                          |                             |
| Identifico                      | ıre il file con Sf<br>ıre la codifica                                 | oglia.<br>del file (forma                             | ato).                              |                             |                          |                             |
| Identifico<br>Fil               | are il file con Sf<br>are la codifica<br>e Encoding:                  | oglia.<br>del file (forma<br>Auto<br>Default<br>UTF-8 | ato).                              |                             |                          |                             |

- Se non si ha a disposizione un adeguato modello (template) è possibile scaricarlo e completarlo.
- Confermare con il flag che il/i contatti da inserire approvano il ricevimento di eMail da parte del Distretto.
- Premere Next.

È

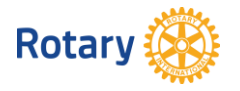

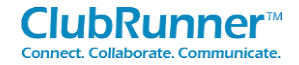

#### 5.1.3 Export Contacts

Il comando permette di esportare tutti i contatti in formato .csv. Dopo aver premuto il tasto 'Export Contacts' premere nella parte bassa del video l'opzione Apri, oppure Salva, oppure Salva con nome.

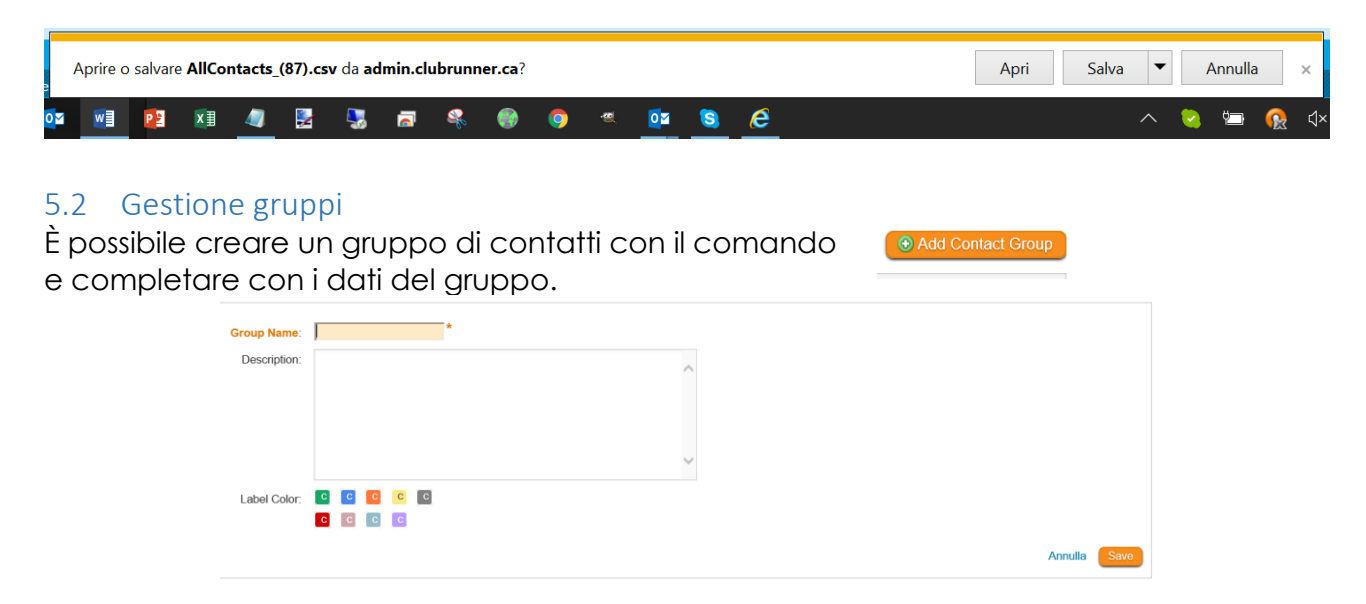

Per ogni gruppo è possibile:

- Vedere i contatti.
- Assegnare i contati ad una o più persone.
- Inserire, mantenere, cancellare i contatti del gruppo.
- Cancellare il gruppo.

#### Groups

| □ Include members and other users       |          |                            |             |                                                 |
|-----------------------------------------|----------|----------------------------|-------------|-------------------------------------------------|
| Filter records: Q                       |          |                            |             |                                                 |
| Name 🔺                                  | Numero 🔻 | Тіро                       | Label Color | Actions                                         |
| 2016 - 2017   CONTATTI VARI             | 10       | Clientela (da chiarire)    | С           | View Contacts   Assign Contacts   Edit   Delete |
| 2016 -2017   AGENZIE VIAGGIO<br>ATLANTA | 2        | Clientela (da<br>chiarire) | С           | View Contacts   Assign Contacts   Edit   Delete |
| 2016 -2017   SEGRETERIE                 | 12       | Clientela (da              | С           | View Contacts I Assian Contacts I Edit I Delete |

I gruppi sono poi visibili nella sezione Comunicazione del Distretto.